# **NIE** NÚMERO DE IDENTIDAD DE EXTRANJEROS

Qui doit s'inscrire?

Tous les citoyens appartenant aux États membres de l'Union européenne ou de l'Espace économique européen, ainsi qu'à la Confédération suisse, et qui ont l'intention de résider en Espagne pour une période de plus de 3 mois.

Dans ce dossier, vous trouverez la procédure et les documents dont vous aurez besoin pour vous inscrire

à l'Office central d'enregistrement des étrangers.

Vous devez être enregistré pour obtenir une attestation d'enregistrement et un numéro d'identification pour les étrangers (NIE - Numéro d'identification d'étranger).

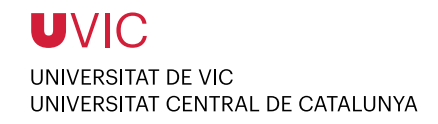

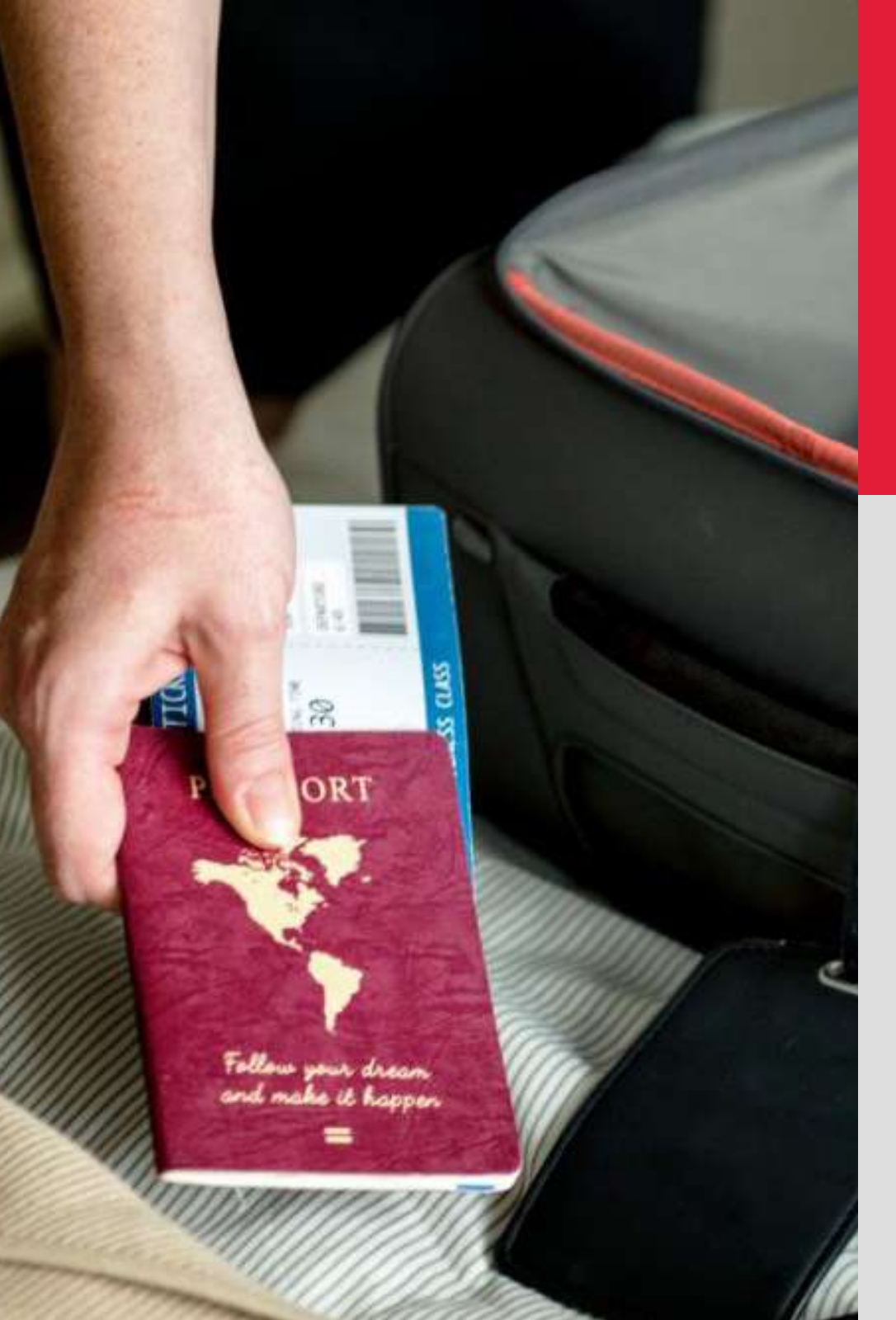

# ÉTAPES À SUIVRE

- 1. Prise de rendez-vous au commissariat de la Police nationale
- 2. Inscription à la mairie « Empadronamiento »
- 3. Comment remplir le formulaire de demande (EX-18)
- 4. Comment payer votre demande

## **DOCUMENTS REQUIS**

- Formulaire EX-18 (Original + copie)
- Photos format passeport (2)
- Passeport ou carte nationale d'identité (copie + original)
- Inscription à la mairie « Empadronamiento » (Certificat d'enregistrement légal)
- Frais de la demande
- Une copie de la confirmation de rendez-vous (imprimez-la après avoir pris rendez-vous en ligne)
- Document d'inscription à l'UVic

# **PRISE DE RENDEZ-VOUS**

Cliquez sur le lien suivant pour

## PRENDRE RENDEZ-VOUS

## INTERNET CITA PREVIA

Por favor, seleccione la provincia donde desea solicitar la cita previa.

PROVINCIAS DISPONIBLES

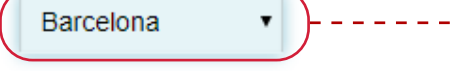

## AVISO IMPORTANTE. BARCELONA.

Barcelona - Trámites CNP:

- 1. Autorización de Regreso.
- 2. Certificados UE.
- 3. Expedición de Tarjeta de Identidad de Extranjero.
- 4. Certificados y Asignación NIE.
- 5. Expedición/Renovación de Documentos de Solicitantes de Asilo.

**a.** Sélectionnez la province (« provincia »). Si vous habitez à Vic, cela devrait être BARCELONE

b. Sélectionnez « Certificados y Asignación NIE »

## c. Sélectionnez « POLICIA - CERTIFICADOS UE »

d. Acceptez

Por favor, seleccione el trámite para el que desea solicitar la cita previa

 

 TRÁMITES DISPONIBLES PARA LA PROVINCIA SELECCIONADA
 Despliegue para ver trámites disponibles en esta provincia

 Despliegue para ver trámites disponibles en esta provincia

 POLICIA- EXPEDICIÓN/RENOVACIÓN DE DOCUMENTOS DE SOLICITANTES DE ASILO

 POLICIA- EXPEDICIÓN/RENOVACIÓN DE DOCUMENTOS DE SOLICITANTES DE ASILO

 POLICIA-CERTIFICADOS UE

 POLICIA-CERTIFICADOS UE

 POLICIA-CERTIFICADOS VE

 POLICIA-CERTIFICADOS VE

Volver POLICIA-TOMA DE HUELLAS (EXPEDICIÓN DE TARJETA) Y RENOVACIÓN DE TARJETA DE LARGA DURACIÓN

e. La page suivante répertorie les documents requis, faites défiler la page vers le bas et cliquez sur Entrar

## **PRISE DE RENDEZ-VOUS**

f. Remplissez les champs avec vos informations ; passeport, numéro d'identification ou numéro NIE figurant sur votre visa d'étudiant, nom, nationalité et date d'expiration de votre visa ou passeport.

## INTERNET CITA PREVIA

g. Cliquez sur « Aceptar »

POLICIA-TOMA DE HUELLAS (EXPEDICIÓN DE TARJETA) Y RENOVACIÓN DE TARJETA DE LARGA DURACIÓN

INTRODUZCA LOS DATOS DEL SOLICITANTE DE LA CITA

| *N.I.E.         Campo obligatorio         *Nombre y apellidos         Campo obligatorio         *Pais de nacionalidad         Campo obligatorio         *Pais de nacionalidad         Campo obligatorio         Fecha de Caducidad de su tarjeta actual         *Por favor, valide el Captcha para poder continuar campo obligatorio         No soy un robot         Privacidat · Conticines | *N.I.E<br>Campo obligatorio<br>*Nombre y apellidos<br>Campo obligatorio<br>*Pais de nacionalidad<br>Campo obligatorio<br>Fecha de Caducidad de su<br>arjeta actual<br>*Por favor, valide el Captcha<br>para poder continuar<br>Campo obligatorio<br>No soy un robot<br>recAPTCHA<br>Pivacidad - Condicises | Tipo de documento                                                          | N.I.E.      | © D.N.I. | PASAPORTE                             |
|----------------------------------------------------------------------------------------------------|----------------------------------------------------------------------------------------------------|----------------------------------------------------------------------------|-------------|----------|---------------------------------------|
| *Nombre y apellidos<br>Campe obligatorio  *Pais de nacionalidad<br>Campe obligatorio  Fecha de Caducidad de su<br>tarjeta actual  *Por favor, valide el Captcha<br>para poder continuar<br>Campo obligatorio No soy un robot                                                                                                    | *Nombre y apellidos<br>Campo obligatorio<br>*Pais de nacionalidad<br>Campo obligatorio<br>Fecha de Caducidad de su<br>tarjeta actual<br>*Por favor, valide el Captcha<br>para poder continuar<br>Campo obligatorio<br>No soy un robot<br>recAPTCHA<br>Privacidad - Condicines                              | *N.I.E.<br>Campo obligatorio                                               |             |          |                                       |
| *Pais de nacionalidad<br>Campo obligatorio<br>Fecha de Caducidad de su<br>tarjeta actual<br>*Por favor, valide el Captcha<br>para poder continuar<br>Campo obligatorio<br>No soy un robot                                                                                                    | *Pais de nacionalidad<br>Campo obligatorio Fecha de Caducidad de su<br>tarjeta actual *Por favor, valide el Captcha<br>para poder continuar<br>Campo obligatorio No soy un robot reCAPTCHA<br>Privacidad - Condicines Acceptar Volver                                                                      | *Nombre y apellidos<br>Campe obligatorio                                   |             |          |                                       |
| Fecha de Caducidad de su<br>tarjeta actual       (dd/mm/aaaa)         *Por favor, valide el Captcha<br>para poder continuar<br>Campo obligatorio       No soy un robot<br>recAFTCHA<br>Privadas - Condicianes                                                                                                    | Fecha de Caducidad de su tarjeta actual       (dd/mm/aaaa)         *Por favor, valide el Captcha para poder continuar Campo ooligatorio       No soy un robot reCAPTCHA Privacidad - Condiciones         Acceptar       Volver                                                                             | *Pais de nacionalidad<br>Campe obligatorio                                 | Seleccionar |          | ۲                                     |
| *Por favor, valide el Captcha No soy un robot Cartonar Carripo obligatorio Privadas - Centicianes                                                                                                    | *Por favor, valide el Captcha<br>para poder continuar<br>Campo obligatorio                                                                                                    | Fecha de Caducidad de su<br>tarjeta actual                                 |             | (dd/mn   | n/aaaa)                               |
|                                                                                                    | Aceptar Volver                                                                                                    | *Por favor, valide el Captcha<br>para poder continuar<br>Campo obligatorio | No soy      | un robot | reCAPTCHA<br>Privacidad - Condiciones |

## INTERNET CITA PREVIA

POLICIA-TOMA DE HUELLAS (EXPEDICIÓN DE TARJETA) Y RENOVACIÓN DE TARJETA DE LARGA DURACIÓN

#### Identidad del usuario de cita

A continuación puede seleccionar cualquiera de las siguientes opciones

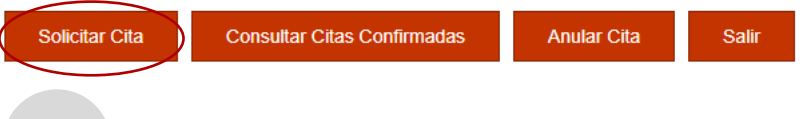

h. Demandez un rendez-vous - « Solicitar Cita ».

Si vous souhaitez vérifier votre rendez-vous, cliquez sur - « Consultar Citas Confirmadas ».

Si vous souhaitez annuler un rendez-vous, cliquez sur - « Anular Cita ».

- i. Choisissez l'un des bureaux qui apparaissent dans la liste. Sélectionnez la date et l'heure du rendez-vous.
- j. Imprimez la confirmation de rendez-vous.

(Le bureau de Vic est situé **Carrer del Bisbe Morgades, 4**)

#### Información

En este momento no hay citas disponibles.

En breve, la Oficina pondrá a su disposición nuevas citas.

Cod. Oper.: D12A85727C6266E702D2A4CAA3758278mol1

Si vous recevez ce message, c'est parce qu'il n'y a pas de rendez-vous disponibles. Vous devez réessayer. Nous vous recommandons le lundi matin à 9 h 30.

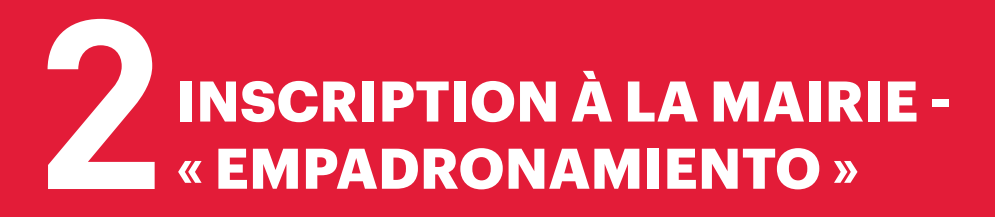

## **DOCUMENTS REQUIS**

- Carte d'identité (Passeport)
- Contrat de logement

### Adresse :

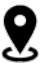

**Oficina Municipal d'Acollida** Edifici del Sucre C. de la Llotja, 1, 2e étage (entrée latérale) tél. 937027282

(il faut demander rendez-vous avant par téléphone)

## Horaires d'ouverture :

Du lundi au vendredi : 10 h-13 h Du lundi au jeudi : 16 h-18 h (sauf du 4 juin au 20 septembre et jours fériés)

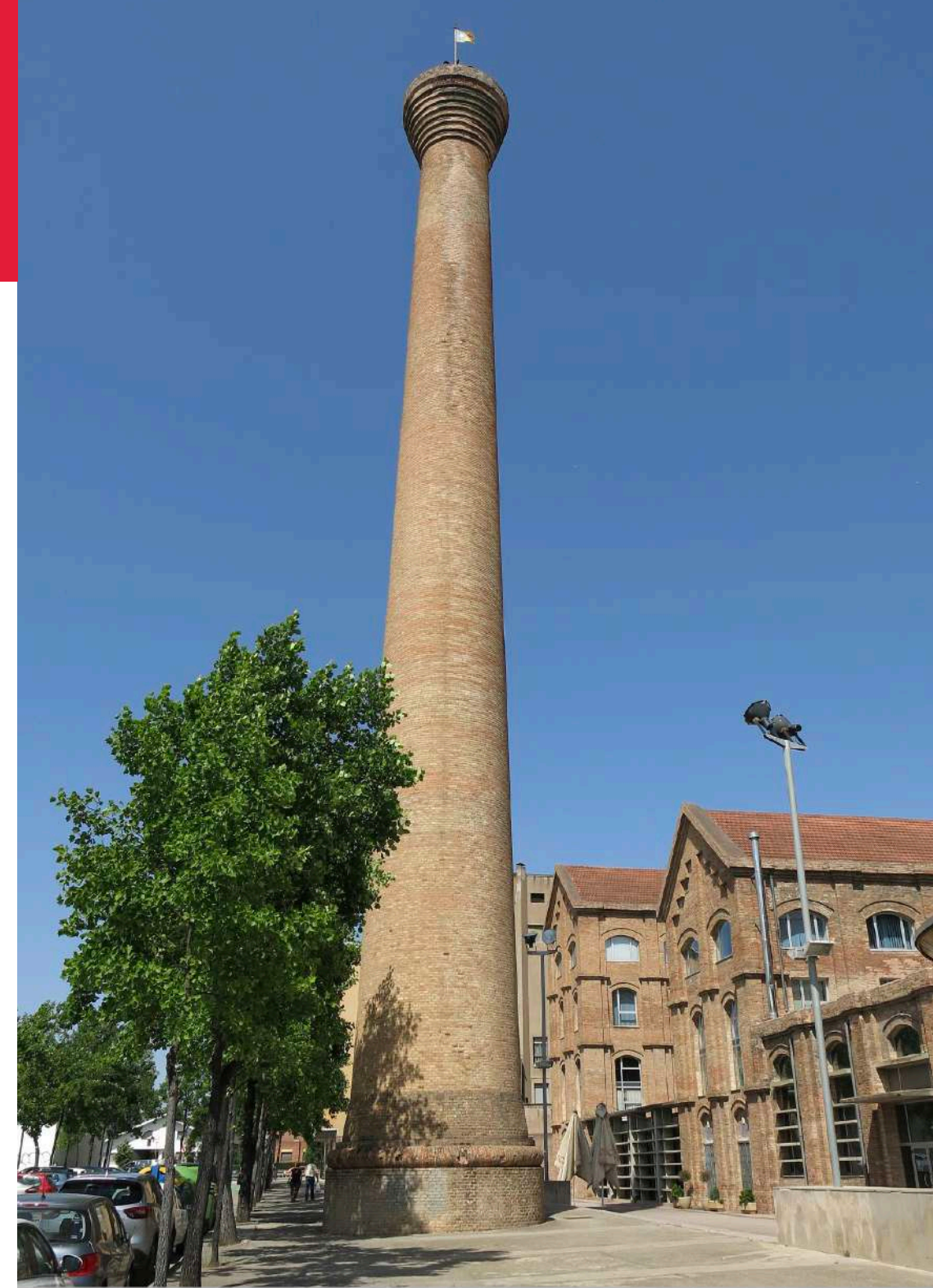

## **3** COMMENT REMPLIR LE FORMULAIRE DE DEMANDE EX-18

### Cliquez sur le lien suivant pour

## TÉLÉCHARGER LE FORMULAIRE DE DEMANDE EX-18

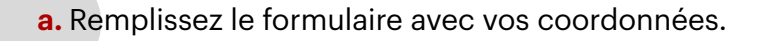

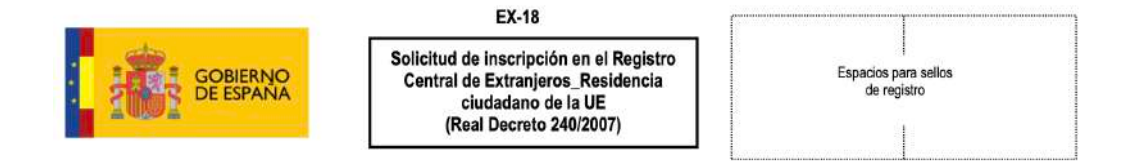

| <b>b.</b> Remplissez cette partie uniquement si vous avez |  |
|-----------------------------------------------------------|--|
| un représentant légal en Espagne                          |  |

**c.** Cliquez sur les cases marquées, comme indiqué ci-dessous

### RESIDENCIA TEMPORAL

- 🔲 Trabajador por cuenta ajena
- Trabajador por cuenta propia
- No activo con recursos suficientes y seguro de enfermedad
- Estudiante con recursos suficientes y seguro de enfermedad
- Nacional UE/EEE/Suiza, familiar de otro nacional incluido en los apartados anteriores
  - DNI/NIE/PAS del ciudadano UE/EEE/Suiza que da derecho
  - Vínculo con el ciudadano UE/EEE/Suiza que da derecho

| PASAPORTE                          |        | N.I.E.         | -                      |       |         |                       | -    |
|------------------------------------|--------|----------------|------------------------|-------|---------|-----------------------|------|
| 1er Apellido                       |        | 2              | Apellido               |       |         |                       |      |
| Nombre                             |        |                |                        |       | S       | exo <sup>(1)</sup> H  | м    |
| Fecha de nacimiento <sup>(2)</sup> | jar    |                |                        |       | País    |                       |      |
| Nacionalidad                       |        | Estado         | o civil <sup>(3)</sup> | s 📃   | c V     | D                     | Sp   |
| Nombre del padre                   |        | Nombre de la m | adre                   |       |         |                       |      |
| Domicilio en España                |        |                |                        |       |         | N⁰                    | Piso |
| _ocalidad                          |        | C.P.           |                        | Pn    | ovincia | -                     |      |
| Teléfono móvil                     | E-mail |                |                        |       |         |                       |      |
| Representante legal, en su caso    |        |                | DNI/NI                 | E/PAS |         | Título <sup>(4)</sup> |      |

d. Signez, datez et imprimez le document du rendez-vous

FIRMA DEL CIUDADANO DE LA UNIÓN (familiar del solicitante)

de

FIRMA DEL SOLICITANTE (o representante legal, en su caso)

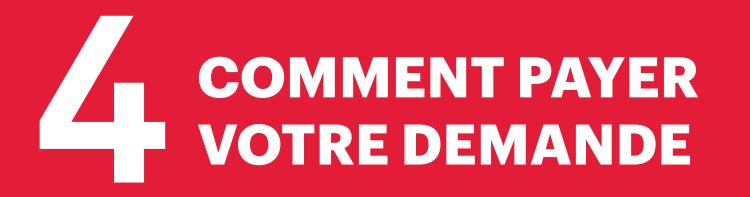

### Cliquez sur le lien suivant pour

### **REMPLIR LA DEMANDE**

a. Complétez vos coordonnées : NIE / Numéro de passeport, nom et adresse.

| N.I.F./N.I.E. (*)                                                            |                             |               | Apellidos y nombre o razón social (*) |          |           |          |          |
|------------------------------------------------------------------------------|-----------------------------|---------------|---------------------------------------|----------|-----------|----------|----------|
| Consigne su NIF, NIE, pasaporte, título de viaje o documento análogo que acr |                             |               | Apellidos y nombre o razón social     |          |           |          |          |
| Domicilio                                                                    |                             |               |                                       |          |           |          |          |
| Tipo de vía (*)                                                              | Nombre de la vía pública(*) |               | Núm. (*)                              | Escalera | Piso      | Puerta   | Teléfono |
| calle / plaza / trave                                                        | Nombre de la vía pública.   |               | Nú                                    | Esc      | Piso      | Pue      | Teléfono |
| Municipio (*)                                                                |                             | Provincia (*) |                                       |          | Código Po | stal (*) |          |
|                                                                              |                             | Provincia     |                                       |          | Código P  | ostal    |          |

#### b. Sélectionnez

| .TIE que documenta la autorización de residencia y trabajo de mujeres víctimas de la violencia de género y víctimas de la trata de seres<br>humanos. | 0 |  |
|----------------------------------------------------------------------------------------------------|---|--|
| .TIE que documenta la autorización de residencia de larga duración o de residencia de larga duración-UE.                                             | 0 |  |
| .Certificado de registro de residente comunitario o Tarjeta de residencia de familiar de un ciudadano de la Unión.                                   |   |  |

| c. Remplissez la dernière section, sélectionnez « en efectivo » pour payer en espèces car la | Forma de pago (*)                     |
|----------------------------------------------------------------------------------------------|---------------------------------------|
| plupart des banques n'acceptent que ce mode de paiement.                                     | ● En efectivo ○ E.C. Adeudo en cuenta |

d. Cliquez sur imprimer le document et apportez-le à n'importe quelle banque pour payer les frais. Une fois payé, ils le tamponneront afin que vous puissiez le remettre lors de votre rendez-vous. Nous vous suggérons d'aller à la banque Santander (les autres banques demandent généralement le numéro NIE pour payer).